| Title:   | How to Reset Hikvision Device | Version: | v1.0    | Date: | <b>9/17/201</b> 8 |
|----------|-------------------------------|----------|---------|-------|-------------------|
|          | Password via Hik-Connect App  |          |         |       |                   |
| Product: | DVR, NVR                      | Page:    | 1 of 18 |       |                   |

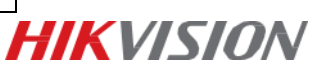

# How to Reset Hikvision Device Password via Hik-Connect App

#### Note:

- 1. Reset password via Hik-Connect App is a self-service password reset method for user.
- 2. Please download Hik-Connect App of V 3.5.4 or above from Google store or APP store.
- 3. Upgrade the Hikvision device to proper firmware which supports self-service password reset.

# 1. Device GUI

#### 1) Input the email address

#### A. For Inactive Device

 a) If the device is inactive, please active the device firstly, then click the checkbox of Reserved Email Settings.

|                                                                                  | Activ                                                          | ation                                   |                                         |
|----------------------------------------------------------------------------------|----------------------------------------------------------------|-----------------------------------------|-----------------------------------------|
| User Name                                                                        | admin                                                          |                                         |                                         |
| Create New Passw                                                                 |                                                                |                                         |                                         |
| Confirm New Pass                                                                 |                                                                |                                         | 0                                       |
| IP Camera Activatio                                                              |                                                                |                                         | 0                                       |
|                                                                                  |                                                                |                                         |                                         |
| Reserved E-mail S<br>Valid password ra<br>lowercase, upper<br>least two kinds of | ange [8-16]. You o<br>case and special<br>them contained.      | can use a combina<br>character for your | ation of numbers,<br>r password with at |
| Reserved E-mail S<br>Valid password ra<br>lowercase, upper<br>least two kinds of | ■<br>ange [8-16]. You o<br>case and special<br>them contained. | can use a combina<br>character for your | ation of numbers,<br>r password with at |

Figure.1

| Title:   | How to Reset Hikvision Device | Version: | v1.0    | Date: | 9/17/2018 |            |
|----------|-------------------------------|----------|---------|-------|-----------|------------|
|          | Password via Hik-Connect App  |          |         |       |           |            |
| Product: | DVR, NVR                      | Page:    | 2 of 18 |       |           | HIKV/ISION |
|          |                               |          |         | •     |           |            |

b) Input the **email address** which is used for receiving verification code.

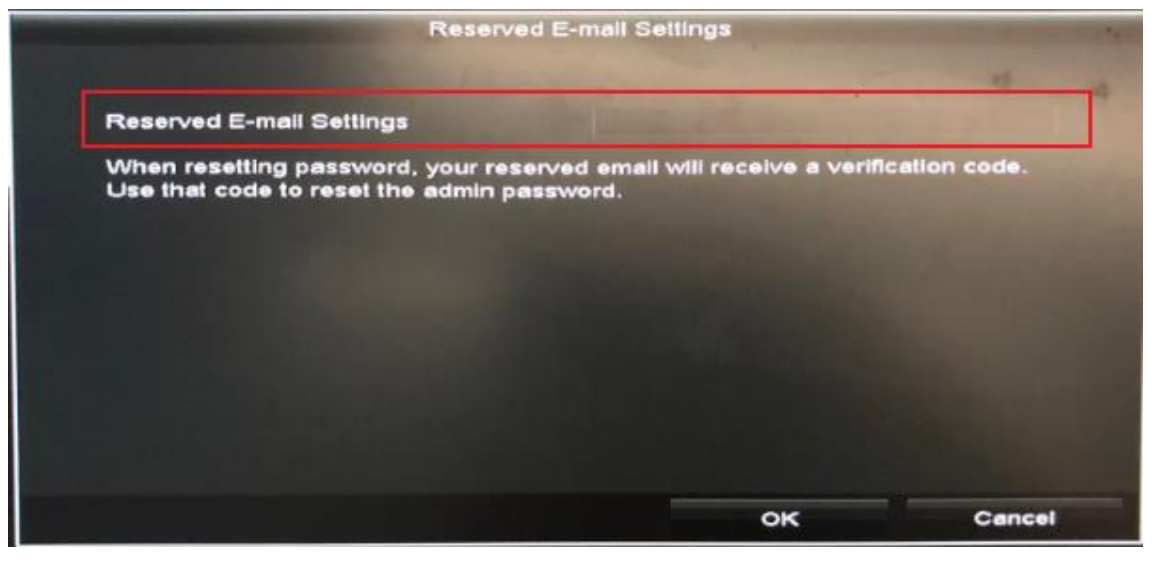

Figure.2

## **B.** For Active Device

 a) If the device is active, please go to Configuration > User, select the admin user from the list and click Edit.

|             |        |            | Configuration |      |                   |      |         |       |
|-------------|--------|------------|---------------|------|-------------------|------|---------|-------|
| 후 General   | User M | lanagement |               |      |                   |      |         |       |
|             | No.    | User Name  | Security Le   | evel | User's MAC Addres | s Pe | er Edit | Delet |
| 6 Network   | 1      | admin      | Medium Pa A   | dmin | 00:00:00:00:00:00 |      | K       |       |
| Alarm       |        |            |               |      |                   |      |         |       |
| > Live View |        |            |               |      |                   |      |         |       |
| Exceptions  |        |            |               |      |                   |      |         |       |
| User        | >      |            |               |      |                   |      |         |       |
|             |        |            |               |      |                   |      |         |       |
|             |        |            |               |      |                   |      |         |       |
|             |        |            |               |      |                   |      |         |       |
|             |        |            |               |      |                   |      |         |       |
|             |        |            |               |      |                   |      |         |       |
| Live View   |        |            |               |      |                   | Add  | Ba      | ack   |

Figure.3

| Title:   | How to Reset Hikvision Device | Version: | v1.0    | Date: | <b>9/17/201</b> 8 |             |
|----------|-------------------------------|----------|---------|-------|-------------------|-------------|
|          | Password via Hik-Connect App  |          |         |       |                   |             |
| Product: | DVR, NVR                      | Page:    | 3 of 18 |       |                   | HIKV/ISION/ |
|          |                               |          |         |       |                   |             |

 b) Input the password of device. Then click the Setting Icon to enter the Reserved Email Settings interface to input the email address which is used for receiving verification code.

|   |            |                                                                   | Configuration                                                                                                    |            |                 |
|---|------------|-------------------------------------------------------------------|----------------------------------------------------------------------------------------------------|------------|-----------------|
| 鹵 | General    |                                                                   | Edit User                                                                                                    |            |                 |
|   |            | User Name                                                         | admin                                                                                                    |            | Per Edit Delete |
| * | Network    | Old Password                                                      | ******                                                                                                    | ø          | - 🛛 -           |
| ٨ | Alarm      | Change Password                                                   |                                                                                                    |            |                 |
|   |            | Password                                                          |                                                                                                    | 0          |                 |
| ۰ | Live View  | Confirm                                                           |                                                                                                    | ø          |                 |
| A | Exceptions | Enable Unlock Pattern                                             |                                                                                                    |            |                 |
|   |            | Draw Unlock Pattern                                               | e K                                                                                                    |            |                 |
| 8 | User       | Export GUID                                                       | 0                                                                                                    |            |                 |
|   |            | Reserved E-mail Settings                                          | •                                                                                                    |            |                 |
|   |            | User's MAC Address                                                | 00 :00 :00 :00 :00 :00                                                                                                  |            |                 |
|   |            | Valid password range [8<br>uppercase and special of<br>contained. | 3-16]. You can use a combination of numbers, lowercas<br>character for your password with at least two kinds of the<br> | re,<br>nem |                 |
|   |            |                                                                   | ок                                                                                                    | Cancel     |                 |
| A | Live View  |                                                                   |                                                                                                    | Add        | Back            |

Figure.4

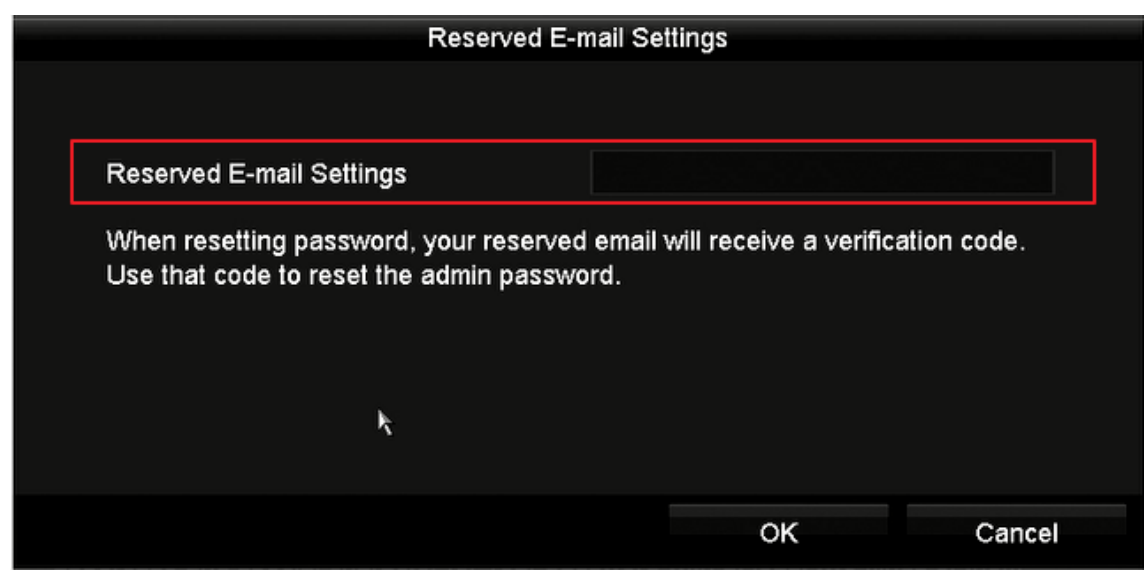

Figure.5

# 2) Forgot password

a) When you forgot the password of admin, please click **Forgot Password**.

| Title:   | How to Reset Hikvision Device | Version: | v1.0    | Date: | <b>9/17/201</b> 8 |
|----------|-------------------------------|----------|---------|-------|-------------------|
|          | Password via Hik-Connect App  |          |         |       |                   |
| Product: | DVR, NVR                      | Page:    | 4 of 18 |       |                   |

HIKVISION

|   |           | ĺ     | Login |        |  |
|---|-----------|-------|-------|--------|--|
| C | User Name | admin |       | ÷      |  |
|   | Password  |       |       | ø      |  |
|   |           |       |       |        |  |
|   |           |       |       |        |  |
|   |           |       |       |        |  |
|   | Porgot Pa |       | ок    | Cancel |  |
| L |           |       |       | _      |  |

Figure.6

b) Choose Verify by Reserved Email option. Then click OK button.

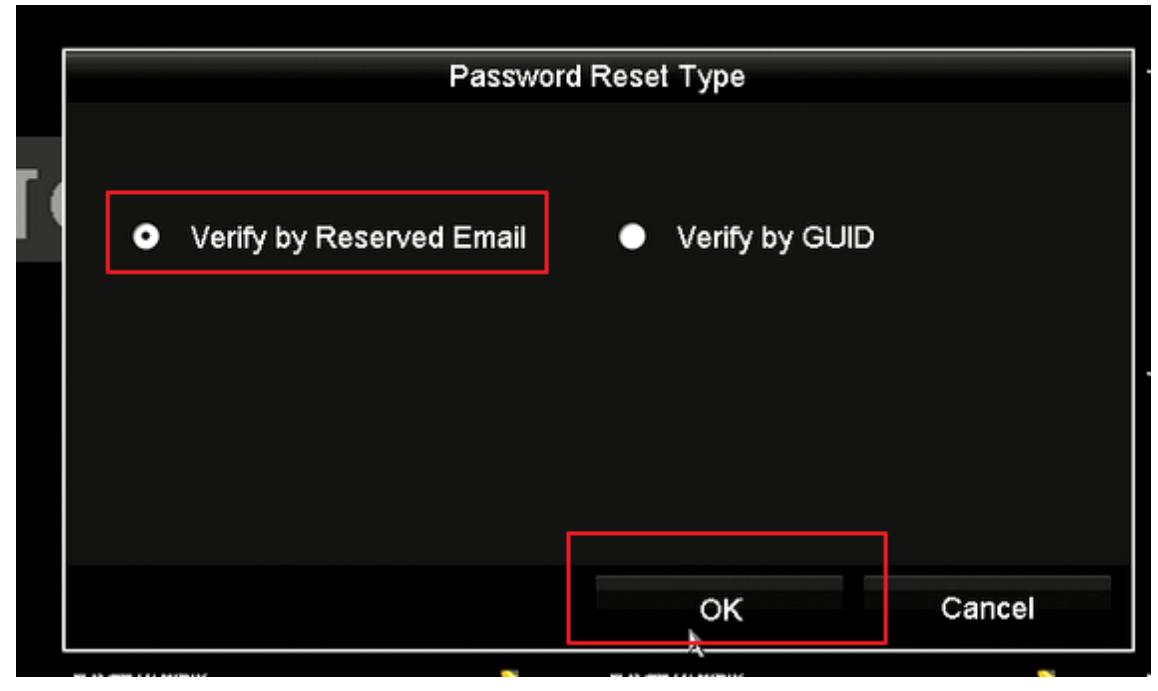

Figure.7

c) After reading Legal Disclaimer, please click OK button to continue.

| Title:   | How to Reset Hikvision Device | Version: | v1.0    | Date: | <b>9/17/201</b> 8 |
|----------|-------------------------------|----------|---------|-------|-------------------|
|          | Password via Hik-Connect App  |          |         |       |                   |
| Product: | DVR, NVR                      | Page:    | 5 of 18 |       |                   |

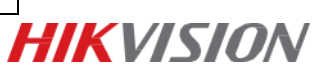

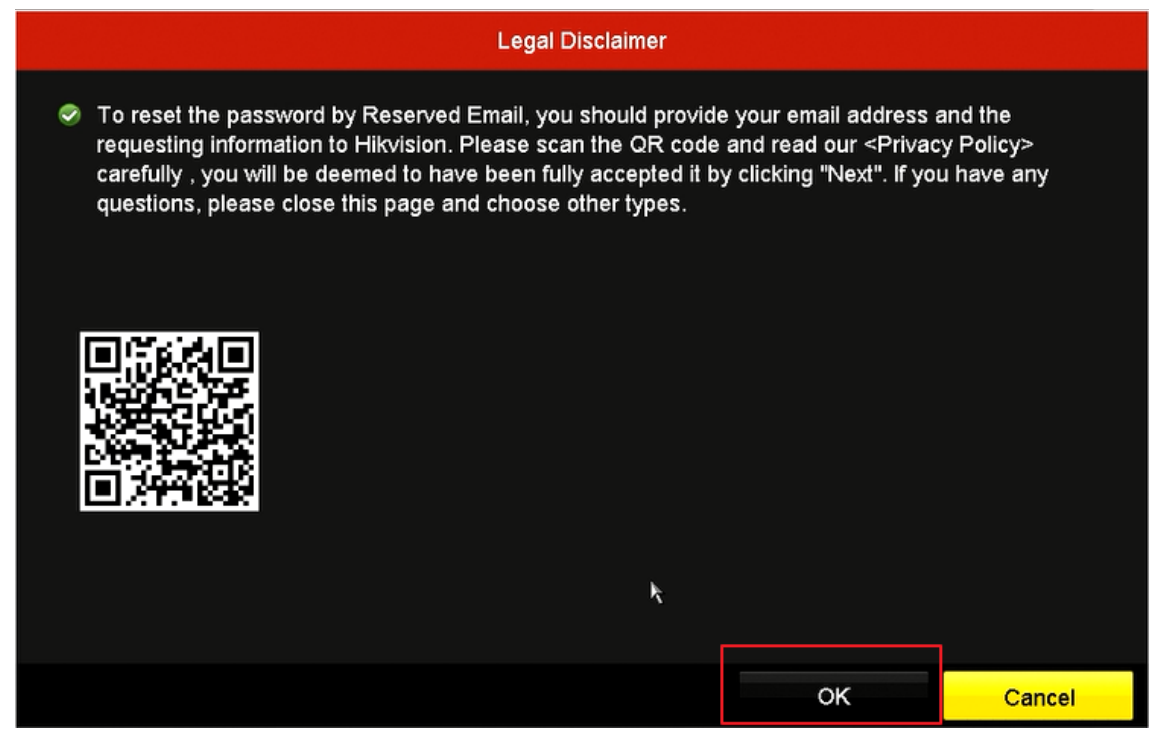

#### Figure.8

d) The QR code which is for resetting password would pop up.

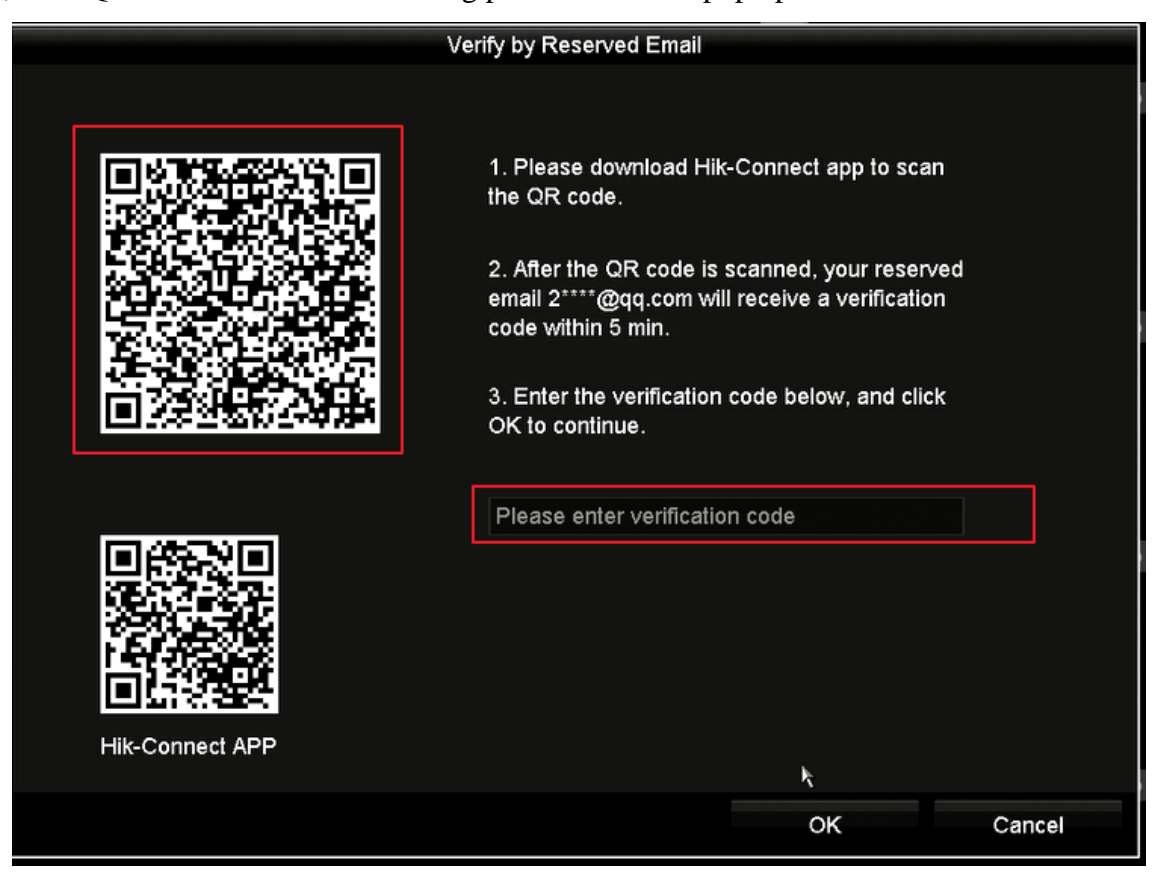

Figure.9

| Title:   | How to Reset Hikvision Device | Version: | v1.0    | Date: | <b>9/17/201</b> 8 |
|----------|-------------------------------|----------|---------|-------|-------------------|
|          | Password via Hik-Connect App  |          |         |       |                   |
| Product: | DVR, NVR                      | Page:    | 6 of 18 |       |                   |
|          | ,                             |          |         |       |                   |

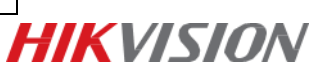

### 3) Scan the QR code by Hik-Connect App

 Open Hik-Connect App, click More tab to find Reset Device Password to scan the QR code on device local GUI.

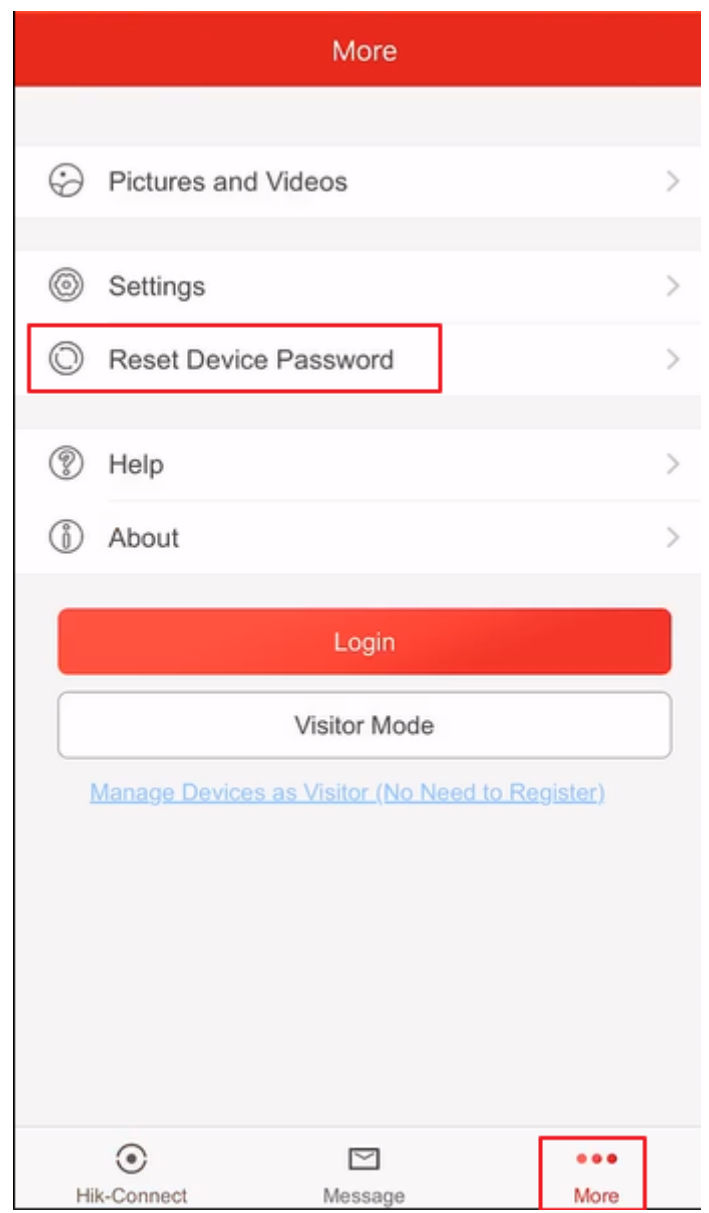

Figure.10

| Title:   | How to Reset Hikvision Device | Version: | v1.0    | Date: | <b>9/17/201</b> 8 |
|----------|-------------------------------|----------|---------|-------|-------------------|
|          | Password via Hik-Connect App  |          |         |       |                   |
| Product: | DVR, NVR                      | Page:    | 7 of 18 |       |                   |

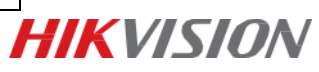

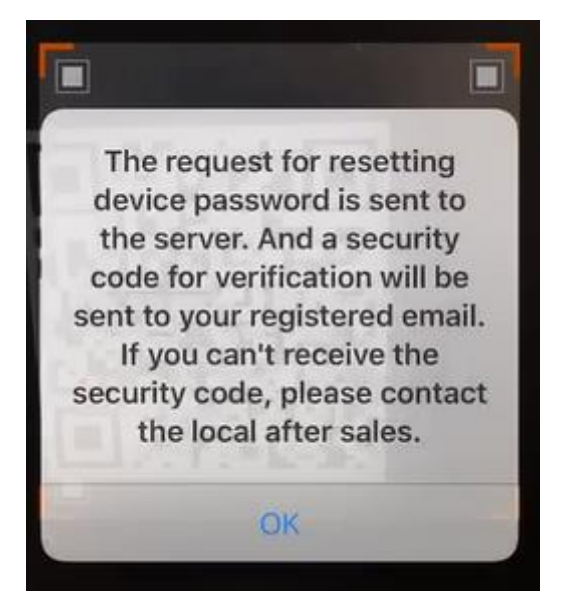

Figure.11

 a) The verification code will be sent to the reserved email address within 5 minutes. Be sure to check both regular and spam inboxes. Input the received verification code in the box then click OK button.

#### Note:

- 1. The verification code would be valid for 48 hours.
- 2. If rebooted the device or changed the reserved email address, the code would be invalid.

| Title:   | How to Reset Hikvision Device | Version: | v1.0    | Date: | <b>9/17/201</b> 8 |   |
|----------|-------------------------------|----------|---------|-------|-------------------|---|
|          | Password via Hik-Connect App  |          |         |       |                   |   |
| Product: | DVR, NVR                      | Page:    | 8 of 18 |       |                   | H |

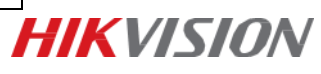

|                 | √erify by Reserved Email                                                                                                    |
|-----------------|----------------------------------------------------------------------------------------------------|
|                 | <ol> <li>Please download Hik-Connect app to scan<br/>the QR code.</li> <li>After the QR code is scanned, your reserved<br/>email 2****@qq.com will receive a verification<br/>code within 5 min.</li> <li>Enter the verification code below, and click<br/>OK to continue.</li> </ol> |
| Hik-Connect APP | 8a8e16ce                                                                                                    |
|                 | OK Cancel                                                                                                    |

Figure.12

b) **Create New Password** and **Confirm New Password**. We strongly recommend to set a password according to your own needs(using a minimum of 8 characters, including upper case letters, lower case letters, numbers, and special characters) in order to increase the security.

| Title:   | How to Reset Hikvision Device | Version: | v1.0    | Date: | <b>9/17/201</b> 8 |
|----------|-------------------------------|----------|---------|-------|-------------------|
|          | Password via Hik-Connect App  |          |         |       |                   |
| Product: | DVR, NVR                      | Page:    | 9 of 18 |       |                   |

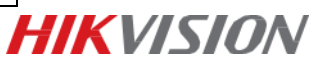

|                                           | Reset F                         | assword              |                  |
|-------------------------------------------|---------------------------------|----------------------|------------------|
| User Name                                 | admin                           |                      |                  |
| Create New Passw                          | ï                               |                      | 0                |
| Confirm New Pass                          |                                 |                      | ø                |
| lowercase, upperc<br>least two kinds of t | ase and specia<br>hem contained | l character for your | password with at |
|                                           |                                 | ок                   | Cancel           |

Figure.13

# 2. Device web Interface

*Note:* The device and computer should be in the same LAN so that you could set reserved email address and reset password by email or Hik-Connect App.

#### 1) Input the email address

#### A. For Inactive Device

a) If the device is inactive, please active the device firstly.

| User Name | admin                                                                                                    |          |
|-----------|----------------------------------------------------------------------------------------------------|----------|
| Password  | ******                                                                                                    | 0        |
|           |                                                                                                    | - Strong |
|           | Valid password range [8-16]. You<br>can use a combination of numbers,<br>lowercase, uppercase and special<br>character for your password with at<br>least two kinds of them contained. |          |
| Confirm   | ******                                                                                                    | 0        |
|           |                                                                                                    | _        |

Figure.14

| Title:   | How to Reset Hikvision Device | Version: | v1.0     | Date: | <b>9/17/201</b> 8 |             |
|----------|-------------------------------|----------|----------|-------|-------------------|-------------|
|          | Password via Hik-Connect App  |          |          |       |                   |             |
| Product: | DVR, NVR                      | Page:    | 10 of 18 |       |                   | HIKV/ISION/ |
|          |                               |          |          | _     |                   |             |

b) Input the **email address** which is used for receiving verification code. Then click OK button.

| Reserved E-mail | D |           |    |        |
|-----------------|---|-----------|----|--------|
| Reserved E-mail |   |           |    |        |
|                 |   |           | ОК | Cancel |
|                 |   | Figure 15 |    |        |

#### **B.** For Active Device

 a) If the device is active, please go to Configuration > User Management, select the admin user from the list and click Modify.

| HII       | VISION             | Live View       | Playback     | Picture | Configuration |        |       |              |  |
|-----------|--------------------|-----------------|--------------|---------|---------------|--------|-------|--------------|--|
| Q         | Local              | User Management | Online Users |         |               |        |       |              |  |
|           | System             | User List       |              |         | Add           | Modify | elete | ive View Per |  |
|           | System Settings    | No.             | User Name    |         |               | Leve   | el    |              |  |
|           | Live View Settings | 1               | admin        |         |               |        |       |              |  |
|           | Maintenance        |                 |              |         |               |        |       |              |  |
|           | Security           |                 |              |         |               |        |       |              |  |
|           | Camera Management  |                 |              |         |               |        |       |              |  |
|           | User Management    |                 |              |         |               |        |       |              |  |
| O         | Network            |                 |              |         |               |        |       |              |  |
| <u>Q.</u> | Video/Audio        |                 |              |         |               |        |       |              |  |
| 1         | Image              |                 |              |         |               |        |       |              |  |
|           | Event              |                 |              |         |               |        |       |              |  |
|           | Storage            |                 |              |         |               |        |       |              |  |
| Fa        | Vehicle Detection  |                 |              |         |               |        |       |              |  |
| 6         | VCA                |                 |              |         |               |        |       |              |  |
| 35        | Human Body Capture |                 |              |         |               |        |       |              |  |

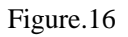

b) Go to **Account Security Settings**, input the email address which is used for receiving verification code.

| Title:   | How to Reset Hikvision Device | Version: | v1.0     | Date: | <b>9/17/201</b> 8 |             |
|----------|-------------------------------|----------|----------|-------|-------------------|-------------|
|          | Password via Hik-Connect App  |          |          |       |                   |             |
| Product: | DVR, NVR                      | Page:    | 11 of 18 |       |                   | HIKV/ISION/ |
|          | •                             |          |          | •     |                   |             |

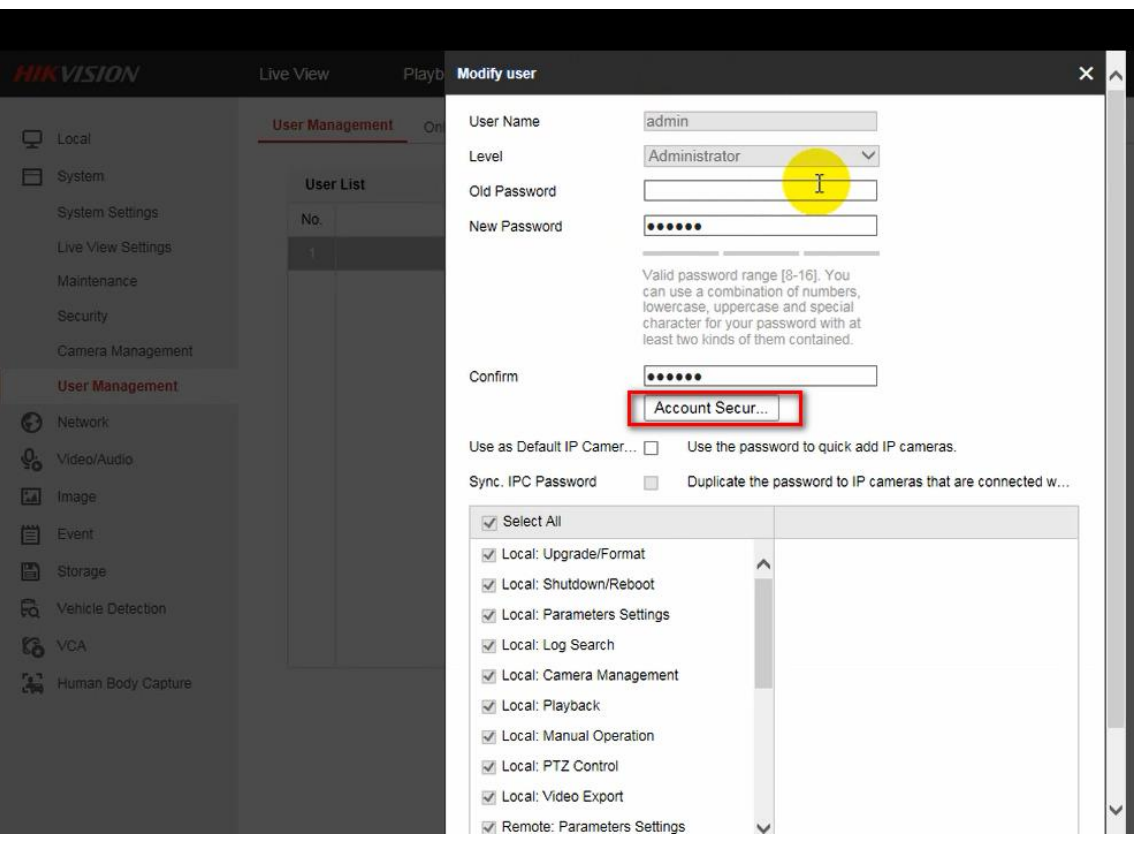

Figure.17

| Security Question Co | onfiguration                                  |   |
|----------------------|-----------------------------------------------|---|
| Security Question1   | Your father's name?                           | ~ |
| Answer               |                                               |   |
| Security Question2   | Your mother's name?                           | ~ |
| Answer               |                                               |   |
| Security Question3   | Your head teacher's name in senior high schoo | ~ |
| Answer               |                                               |   |
| Export GUID File ⑦   | 1                                             |   |
| Export               |                                               |   |
| Reserved E-mail ⑦    |                                               |   |
| Reserved E-mail      | 10                                            |   |

Figure.18

| Title:   | How to Reset Hikvision Device | Version: | v1.0     | Date: | <b>9/17/201</b> 8 |
|----------|-------------------------------|----------|----------|-------|-------------------|
|          | Password via Hik-Connect App  |          |          |       |                   |
| Product: | DVR, NVR                      | Page:    | 12 of 18 |       |                   |
|          |                               |          |          |       |                   |

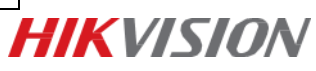

c) Please input the password of device to confirm the settings.

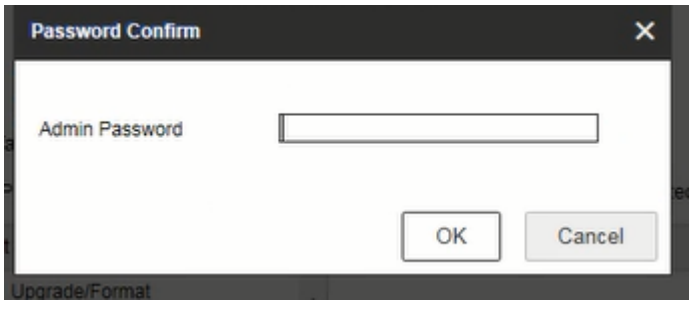

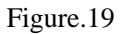

#### 2) Forgot password

1) When you forgot the password of the admin, click Forgot Password.

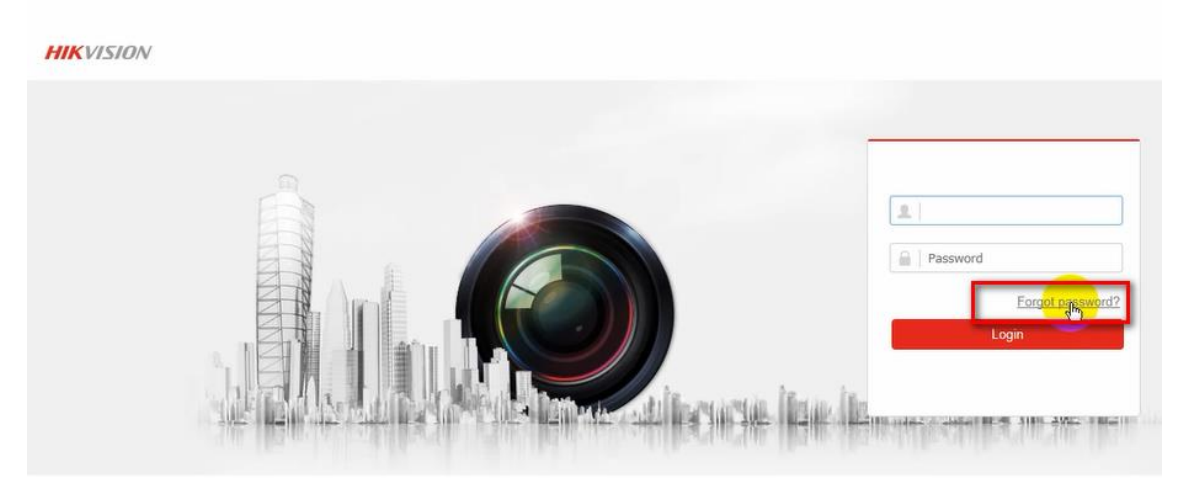

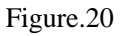

2) Then choose **Email Verification** mode.

| Title:   | How to Reset Hikvision Device | Version: | v1.0     | Date: | <b>9/17/201</b> 8 |    |
|----------|-------------------------------|----------|----------|-------|-------------------|----|
|          | Password via Hik-Connect App  |          |          |       |                   |    |
| Product: | DVR, NVR                      | Page:    | 13 of 18 |       |                   | HI |
|          |                               |          |          | •     |                   |    |

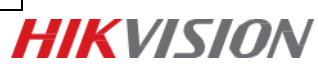

| rify Identification | Set New Password                     | Complete     |
|---------------------|--------------------------------------|--------------|
| Verification Mode   | Security Question Verification       |              |
| Security Question 1 | E-mail Verification                  |              |
| Answer              | L HC                                 |              |
| Security Question 2 | Your mother's name?                  | ~            |
| Answer              |                                      |              |
| Security Question 3 | Your head teacher's name in senior h | nigh schoo 🗸 |
| Answer              |                                      |              |
|                     |                                      |              |
|                     | Next Clear                           |              |

Figure.21

3) The **Privacy Policy** would pop up, please read it and click **OK** button to continue.

| Privacy Policy                                                                                                    | × |
|----------------------------------------------------------------------------------------------------|---|
| To reset the password by Reserved Email, you should provide your ema<br>address and the requesting information to Hikvision. Please click on the<br>link and read our <privacy policy=""> carefully, you will be deemed to have<br/>been fully accepted it by clicking "OK". If you have any questions, please<br/>close this page and choose other types.</privacy> | I |
| OK Cance                                                                                                    |   |

Figure.22

# 3) Send the QR code to <u>pw\_recovery@hikvision.com</u> or scan the QR code by Hik-Connect APP

 Export the QR on computer, then send the QR code as attachment to pw\_recovery@hikvision.com for password resetting.

| Title:   | How to Reset Hikvision Device | Version: | v1.0     | Date: | <b>9/17/201</b> 8 |
|----------|-------------------------------|----------|----------|-------|-------------------|
|          | Password via Hik-Connect App  |          |          |       |                   |
| Product: | DVR, NVR                      | Page:    | 14 of 18 |       |                   |
|          |                               |          |          |       |                   |

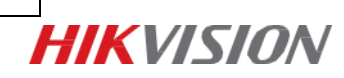

| Verification Mode | E-mail Verification |  |
|-------------------|---------------------|--|
|                   |                     |  |
|                   | Export File         |  |
|                   | Figure.23           |  |

 Or choose to use Hik-Connect App, click More tab to find Reset Device Password to scan the QR code.

| Title:   | How to Reset Hikvision Device | Version: | v1.0     | Date: | <b>9/17/201</b> 8 |
|----------|-------------------------------|----------|----------|-------|-------------------|
|          | Password via Hik-Connect App  |          |          |       |                   |
| Product: | DVR, NVR                      | Page:    | 15 of 18 |       |                   |

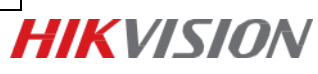

|         | More                                            |   |
|---------|-------------------------------------------------|---|
|         |                                                 |   |
| $\odot$ | Pictures and Videos                             | > |
| 0       | Settings                                        | > |
| 0       | Reset Device Password                           | > |
|         |                                                 |   |
| (?)     | Help                                            | > |
| Ő       | About                                           | > |
|         |                                                 |   |
|         | Login                                           |   |
|         | Visitor Mode                                    |   |
| 1       | Manage Devices as Visitor (No Need to Register) |   |
|         |                                                 |   |
|         |                                                 |   |
|         |                                                 |   |
|         |                                                 |   |
|         |                                                 |   |
|         |                                                 | 1 |
| Hi      | k-Connect Message More                          |   |

Figure.24

|          | Password via Hik-Connect App |       |          | <br>3/1/2010 |           |
|----------|------------------------------|-------|----------|--------------|-----------|
| Product: | DVR, NVR                     | Page: | 16 of 18 |              | HIKVISION |

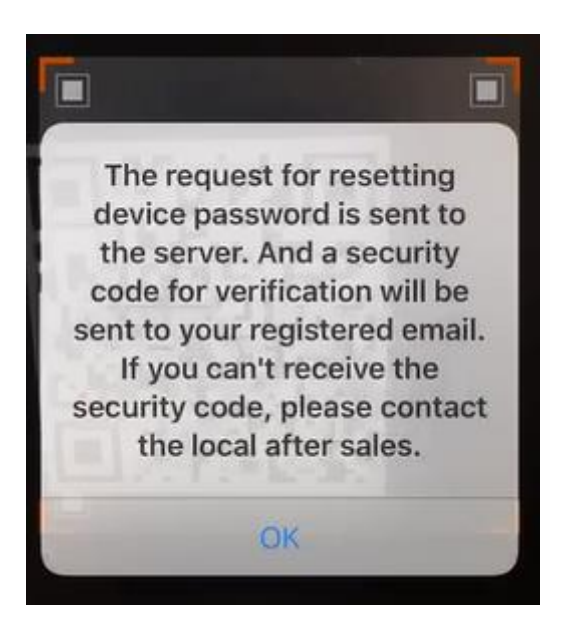

Figure.25

3) The verification code will be sent to the reserved E-mail address within 5 minutes. Be sure to check both regular and spam inboxes. Input the received verification code in the box and click Next button.

#### Note:

- 1. The verification code would be valid for 48 hours.
- 2. If rebooted the device or changed the reserved email address, the code would be invalid.

| <ol> <li>Export the QR cod</li> <li>You will receive a sent.</li> <li>Enter verification of</li> </ol> | de, and send it to pw_recovery@hikvision.com as attachment.<br>verification code within 5 Min in your reserved e-mail 2****@qq.com after the request is<br>code into the following text field. |
|----------------------------------------------------------------------------------------------------|----------------------------------------------------------------------------------------------------|
| Verification Code                                                                                      | ed81b5cc                                                                                                    |
| (Hext                                                                                                  | Clear                                                                                                    |

Figure.26

a) **Create New Password** and **Confirm New Password**. We strongly recommend to set a password according to your own needs(using a minimum of 8 characters, including upper case letters, lower case letters, numbers, and special characters) in order to increase the security.

| Title:   | How to Reset Hikvision Device | Version: | v1.0     | Date: | <b>9/17/201</b> 8 |             |
|----------|-------------------------------|----------|----------|-------|-------------------|-------------|
|          | Password via Hik-Connect App  |          |          |       |                   |             |
| Product: | DVR, NVR                      | Page:    | 17 of 18 |       |                   | HIKV/ISION/ |
|          |                               |          |          |       |                   |             |

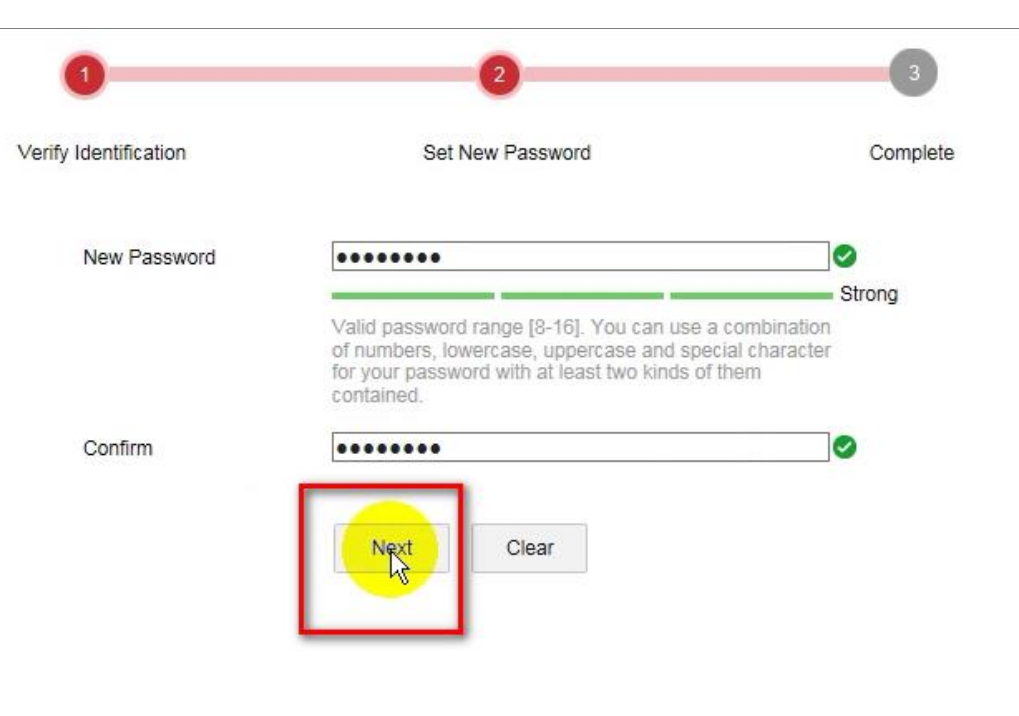

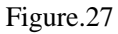

b) The password is reset successfully.

| 0                     | 2                         | 3        |
|-----------------------|---------------------------|----------|
| Verify Identification | Set New Password          | Complete |
|                       | The password is modified. |          |

Figure.28

|          | Durynun                       | 1 4901   | 10 01 10 |       |                   | HKVISIUN |
|----------|-------------------------------|----------|----------|-------|-------------------|----------|
| Product: | DVR, NVR                      | Page:    | 18 of 18 |       |                   |          |
|          | Password via Hik-Connect App  |          |          |       |                   |          |
| Title:   | How to Reset Hikvision Device | Version: | v1.0     | Date: | <b>9/17/201</b> 8 |          |

# First Choice for Security Professionals *HIK*VISION Technical Support